## APLICACIONES INFORMÁTICAS PARA LA GESTIÓN ADMINISTRATIVA

NIVEL: TERCEROS MEDIOS DE ADMINISTRACIÓN UNIDAD2: PROGRAMAS DE APLICACIÓN CONTENIDO: HERRAMIENTAS BÁSICAS FECHA DE CLASES: 19 AL 30 DE OCTUBRE

OBJ. APRENDIZAJE (OA6): Utilizar los equipos y herramientas tecnológicas en la gestión administrativa, considerando un uso eficiente de la energía, de los materiales y de los insumos.

## ORDENAR DATOS

Otra característica de Excel es la posibilidad de ordenar información, sea alfabética o numérica. En ambos casos, el sistema puede ordenar en forma ascendente o descendente. Para tal efecto, el sistema presenta un procedimiento rápido y uno avanzado.

| ARC                                                                                                    | ARCHIVO INICIO INSERTAR DISEÑO DE PÁGINA FÓRMUL |          |         |      |   |  |  |  |  |  |  |  |
|----------------------------------------------------------------------------------------------------|-------------------------------------------------|----------|---------|------|---|--|--|--|--|--|--|--|
| $\begin{bmatrix} & & & \\ & & & \\ & & & & \\ & & & \\ & & & \\ & & & \\ & & & \\ & & & \\ & & & \\ & & & \\ & & & & \\ & & & & \\ & & & & \\ & & & & \\ & & & & \\ & & & & \\ & & & & \\ & & & & \\ & & & & \\ & & & & \\ & & & & \\ & & & & \\ & & & & \\ & & & & \\ & & & & \\ & & & & \\ & & & & \\ & & & & \\ & & $ |                                                 |          |         |      |   |  |  |  |  |  |  |  |
|                                                                                                    |                                                 |          |         |      |   |  |  |  |  |  |  |  |
| Porta                                                                                                    | Portapapeles 🕞 Fuente 🕞                         |          |         |      |   |  |  |  |  |  |  |  |
| F6                                                                                                    | F6 $\checkmark$ : $\times \checkmark f_x$       |          |         |      |   |  |  |  |  |  |  |  |
|                                                                                                    | A                                               | В        | С       | D    | E |  |  |  |  |  |  |  |
| 1                                                                                                    |                                                 |          |         |      |   |  |  |  |  |  |  |  |
| 2                                                                                                    |                                                 |          |         |      |   |  |  |  |  |  |  |  |
| 3                                                                                                    | Nº                                              | APELLIDO | NOMBRE  | EDAD |   |  |  |  |  |  |  |  |
| 4                                                                                                    | 1                                               | Perez    | Luis    | 45   |   |  |  |  |  |  |  |  |
| 5                                                                                                    | 2                                               | Carrasco | Ana     | 23   |   |  |  |  |  |  |  |  |
| 6                                                                                                    | 3                                               | Zapata   | Carlos  | 76   |   |  |  |  |  |  |  |  |
| 7                                                                                                    | 4                                               | Landeros | Ricardo | 39   |   |  |  |  |  |  |  |  |
| 8                                                                                                    | 5                                               | Becerra  | Jorge   | 22   |   |  |  |  |  |  |  |  |
| 9                                                                                                    | 6                                               | Arias    | Jaime   | 31   |   |  |  |  |  |  |  |  |
| 10                                                                                                    |                                                 |          |         |      |   |  |  |  |  |  |  |  |

En el listado anterior podemos observar que los datos fueron escritos en distinto orden, no respetaron un orden alfabético. Para corregir la información debemos:

1.- Marcar toda la información, asegurando seleccionar los datos que deben entrar en el proceso.

2.- Ir al menú DATOS y presionar la figura

| DAT      | R    |     |
|----------|------|-----|
| 2↓<br>∡↓ | Orde | nar |

3.- Luego en el recuadro que aparece, indicar si la información tiene encabezados, de lo contrario tendremos que usar las columnas como referencia para el procedimiento.

| XI              | 5-                 | ¢~ ∓                            |                                |                            |                                 |                                       |           | Lil          | oro1 -                          | - Excel (Error o                           | le activación d        | e productos)              |                                         |                                |                |                            |
|-----------------|--------------------|---------------------------------|--------------------------------|----------------------------|---------------------------------|---------------------------------------|-----------|--------------|---------------------------------|--------------------------------------------|------------------------|---------------------------|-----------------------------------------|--------------------------------|----------------|----------------------------|
| ARCHI           |                    | O INSERTA                       | R DISEÑO                       | DE PÁGINA                  | FÓR                             | MULAS                                 | DATOS     | REVISAR      | VIS                             | STA                                        |                        |                           |                                         |                                | °              |                            |
| Desde<br>Access | Desde De<br>web te | esde De otras<br>exto fuentes = | Conexiones<br>existentes<br>os | Actualizar<br>todo + Cones | Cone<br>Propi<br>Edita<br>kione | exiones<br>iedades<br>r vínculos<br>s | 2↓ ZAZ    | Filtro       | ¶ Be<br>T⊘ Ve<br>T∕ A<br>filtra | orrar<br>olver a aplicar<br>wanzadas<br>ır | Texto en R<br>columnas | elleno Qu<br>ápido duplic | itar Valida<br>cados de da<br>Herramier | ción Conse<br>tos <del>-</del> | olidar A<br>hi | nálisis de Re<br>pótesis 🔻 |
| A4              | Ŧ                  | : 🗙                             | ✓ fx                           | 1                          |                                 |                                       |           |              |                                 |                                            |                        |                           |                                         |                                |                |                            |
|                 | Α                  | В                               | с                              | D                          |                                 | E                                     | F         | G            |                                 | н                                          | I                      | J                         | К                                       |                                | L              | М                          |
| 1               |                    |                                 |                                |                            | [                               | Ordenar                               |           |              | -                               |                                            |                        |                           |                                         |                                | ?              | x                          |
| 3               | Nº                 | APELLIDO                        | NOMBRE                         | EDAD                       |                                 |                                       |           | <b>b</b>     |                                 | D                                          |                        |                           |                                         |                                |                |                            |
| 4               | 1                  | Perez                           | Luis                           | 45                         |                                 | TAJ Agre                              | gar nivel | X Eliminar r | ivel                            | 바람 <u>C</u> opiar n                        | ivel 🔺 🔻               | Opciones                  | s ⊻ <u>M</u> i                          | s datos tien                   | en enca        | bezados                    |
| 5               | 2                  | Carrasco                        | Ana                            | 23                         | _                               | Columna                               |           |              |                                 | Ordenar seg                                | ún                     |                           | Criterio de                             | ordenación                     |                |                            |
| 6               | 3                  | Zapata                          | Carlos                         | /6                         | _                               | Ordenar                               | por       |              | $\sim$                          | Valores                                    |                        | $\sim$                    | A a Z                                   |                                |                | ~                          |
| 8               | - 4                | Becerra                         |                                | 22                         | -                               |                                       |           |              |                                 |                                            |                        |                           |                                         |                                |                |                            |
| 9               | 6                  | Arias                           | Jaime                          | 31                         |                                 |                                       |           |              |                                 |                                            |                        |                           |                                         |                                |                |                            |
| 10              |                    |                                 |                                |                            |                                 |                                       |           |              |                                 |                                            |                        |                           |                                         |                                |                |                            |
| 11              |                    |                                 |                                |                            |                                 |                                       |           |              |                                 |                                            |                        |                           |                                         |                                |                |                            |
| 12              |                    |                                 |                                |                            |                                 |                                       |           |              |                                 |                                            |                        |                           |                                         |                                |                |                            |
| 13              |                    |                                 |                                |                            | _                               |                                       |           |              |                                 |                                            |                        |                           |                                         | Aceptar                        | Car            | ncelar                     |
| 14              |                    |                                 |                                |                            |                                 |                                       |           |              | -                               |                                            |                        |                           |                                         |                                |                |                            |

4.- En la opción de ORDENAR POR, debemos indicar cuál de todos los títulos mandara el ordenamiento de la información, en el caso del ejemplo debe ser por el APELLIDO. Por lo general la opción CRITERIO DE ORDENACIÓN aparece indicando de A a Z, lo que indica la forma ascendente de ordenamiento de la información, se puede cambiar por Z a A, en caso de ordenar de forma descendente.

| X∎              | <del>.</del> 5-             | ¢ ∓                             |                          |                             | _                     |                                         |           | L                     | bro1 -                        | Excel (Error d                           | e activación d         | e productos)              | )                            |                                                    |                        |                            |
|-----------------|-----------------------------|---------------------------------|--------------------------|-----------------------------|-----------------------|-----------------------------------------|-----------|-----------------------|-------------------------------|------------------------------------------|------------------------|---------------------------|------------------------------|----------------------------------------------------|------------------------|----------------------------|
| ARCHI           | O INICI                     | o inserta                       | r diseño                 | DE PÁGINA                   | FÓR                   | RMULAS                                  | DATOS     | REVISAR               | VIS                           | TA                                       |                        |                           |                              | (Г                                                 | ) -                    | /                          |
| Desde<br>Access | Desde De<br>web te<br>Obten | esde De otras<br>exto fuentes • | Conexiones<br>existentes | Actualizar<br>todo v<br>Con | Cone<br>Prop<br>Edita | exiones<br>iedades<br>ir vínculos<br>es | 2↓ ZA     | nar Filtro<br>Ordenar | ▼ Bo<br>Vo<br>Av<br>y filtrar | rrar<br>Iver a aplicar<br><b>anzadas</b> | Texto en F<br>columnas | telleno Qu<br>rápido dupl | →<br>uitar<br>icados<br>Herr | Validación<br>de datos <del>«</del><br>ramientas o | Consolidar<br>de datos | Análisis de<br>hipótesis 🔻 |
| A4              | •                           | : 🗙                             | ✓ fx                     | 1                           |                       |                                         |           |                       |                               |                                          |                        |                           |                              |                                                    |                        |                            |
|                 | Α                           | В                               | С                        | D                           |                       | E                                       | F         | G                     |                               | Н                                        | Ι                      | J                         |                              | K                                                  | L                      |                            |
| 1               |                             |                                 |                          |                             |                       | Ordenar                                 |           |                       |                               |                                          |                        |                           |                              |                                                    | ?                      | ×                          |
| 3               | Nº                          | APELLIDO                        | NOMBRE                   | EDAD                        |                       |                                         |           |                       |                               |                                          |                        |                           | _                            |                                                    |                        |                            |
| 4               | 1                           | Perez                           | Luis                     | 45                          | 5                     | * <mark>A</mark> ↓ <u>A</u> gre         | gar nivel | × <u>E</u> liminar    | nivel                         | 🕒 <u>C</u> opiar n                       | ivel 🔺 🔻               | Opcione                   | es [                         | ✓ Mis dat                                          | tos tienen en          | cabezados                  |
| 5               | 2                           | Carrasco                        | Ana                      | 23                          | 3                     | Columna                                 |           |                       |                               | Ordenar segu                             | ún                     |                           | Criteri                      | io de orde                                         | nación                 |                            |
| 6               | 3                           | Zapata                          | Carlos                   | 76                          | 5                     | Ordenar                                 | por       |                       | $\sim$                        | Valores                                  |                        | $\sim$                    | A a Z                        |                                                    |                        | $\sim$                     |
| 7               | 4                           | Landeros                        | Ricardo                  | 39                          |                       |                                         | Nº        | 100                   |                               |                                          |                        |                           |                              |                                                    |                        |                            |
| 8               | 5                           | Becerra                         | Jorge                    | 22                          | 2                     |                                         | NOM       | BRE                   |                               |                                          |                        |                           |                              |                                                    |                        |                            |
| 9               | 6                           | Arias                           | Jaime                    | 31                          |                       |                                         | EDAD      |                       |                               |                                          |                        |                           |                              |                                                    |                        |                            |
| 10              |                             |                                 |                          |                             | -                     |                                         |           |                       |                               |                                          |                        |                           |                              |                                                    |                        |                            |
| 12              |                             |                                 |                          |                             |                       |                                         |           |                       |                               |                                          |                        |                           |                              |                                                    |                        |                            |
| 14              |                             |                                 |                          |                             |                       |                                         |           |                       |                               |                                          |                        |                           |                              |                                                    |                        |                            |
| 13              |                             |                                 |                          |                             |                       |                                         |           |                       |                               |                                          |                        |                           |                              |                                                    |                        |                            |
| 13<br>14        |                             |                                 |                          |                             |                       |                                         |           |                       |                               |                                          |                        |                           |                              | Ace                                                | ptar C                 | ancelar                    |
| 13<br>14<br>15  |                             |                                 |                          |                             |                       |                                         |           |                       |                               |                                          |                        |                           | _                            | Ace                                                | ptar C                 | ancelar                    |

5.- Presionar el boton ACEPTAR, el resultado final sera tener el listado ordenado en forma ascendente (A a Z) por el Apellido.

| G1 | 5  | • E 🔀      | $\checkmark f_x$ |      |
|----|----|------------|------------------|------|
|    | A  | в          | С                | D    |
| 1  |    |            |                  |      |
| 2  |    |            |                  |      |
| з  | Nº | APELLIDO   | NOMBRE           | EDAD |
| 4  |    | 6 Arias    | Jaime            | 31   |
| 5  |    | 5 Becerra  | Jorge            | 22   |
| 6  |    | 2 Carrasco | Ana              | 23   |
| 7  |    | 4 Landeros | Ricardo          | 39   |
| 8  |    | 1 Perez    | Luis             | 45   |
| 9  |    | 3 Zapata   | Carlos           | 76   |
| 10 |    |            |                  |      |

En este caso, se ordenan los datos, pero al haber marcado toda la información se desordenan los números de lista, los cuales pueden ser ordenados repitiendo el proceso, pero marcando solo esa parte de la información. (Se puede usar el procedimiento rápido, que será explicado en clases virtuales).

## EJERCICIO PRÁCTICO EXCEL

| -  |          |                |                 |             |     |        |         |
|----|----------|----------------|-----------------|-------------|-----|--------|---------|
|    |          |                |                 |             |     |        | TOTAL A |
|    | APELLIDO | TIPO OPERACIÓN | COSTO OPERACIÓN | DIAS REPOSO | VAL | OR DIA | PAGAR   |
| 1  | NUÑEZ    | CIRUGIA MAYOR  | 650000          | 4           | \$  | 50.000 |         |
| 2  | ZAPATA   | DENTAL         | 85000           | 0           | \$  | -      |         |
| 3  | CARRASCO | CIRUGIA MAYOR  | 1200000         | 5           | \$  | 35.000 |         |
| 4  | PEREZ    | CIRUGIA MAYOR  | 650000          | 3           | \$  | 95.000 |         |
| 5  | SOTO     | DENTAL         | 60000           | 0           | \$  | -      |         |
| 6  | ALISTE   | CIRUGIA MAYOR  | 40000           | 1           | \$  | 75.000 |         |
| 7  | POBLETE  | CIRUGIA MAYOR  | 500000          | 4           | \$  | 35.000 |         |
| 8  | CARO     | DENTAL         | 30000           | 0           | \$  | -      |         |
| 9  | ANTIO    | DENTAL         | 45000           | 0           | \$  | -      |         |
| 10 | SOTELO   | CIRUGIA MAYOR  | 750000          | 5           | \$  | 45.000 |         |

En el siguiente ejercicio deben aplicar las funciones necesarias para resolver el problema y completar las funciones solicitadas. Resolver los 2 cuadros siguientes:

- 1. ORDENAR POR APELLIDOS
- 2. CALCULAR MONTO A PAGAR, RECUERDE MULTIPLICAR LA CANTIDAD DE DIAS POR SU VALOR
- 3. GRAFICAR EL TOTAL A PAGAR (APELLIDO CON TOTAL, 1 SOLO GRAFICO)
- 4. FILTRAR POR TIPO DE OPERACIÓN (DENTAL Y CIRUGIA)
- 5. RESOLVER APLICANDO FUNCIONES ESPECIALES

TOTAL RECAUDADO POR OPERACIONES CANTIDAD DE PACIENTES CON ATENCION DENTAL PROMEDIO DE DIAS EN REPOSO MAYOR VALOR DE UNA OPERACIÓN CANTIDAD DE PACIENTES SIN DIAS DE REPOSO

El ejercicio se podrá resolver en Classroom, los alumnos que no puedan ingresar a la plataforma deben diseñar las plantillas en Excel y enviar al correo: victor.munoz@colegiofernandodearagon.cl hasta el día viernes 30 de octubre.

Se informa la realización de una evaluación de los contenidos desde la guía 1 a la 7 de Classroom. Es necesario que revisen el material que se encuentra disponible en la carpeta de la asignatura.